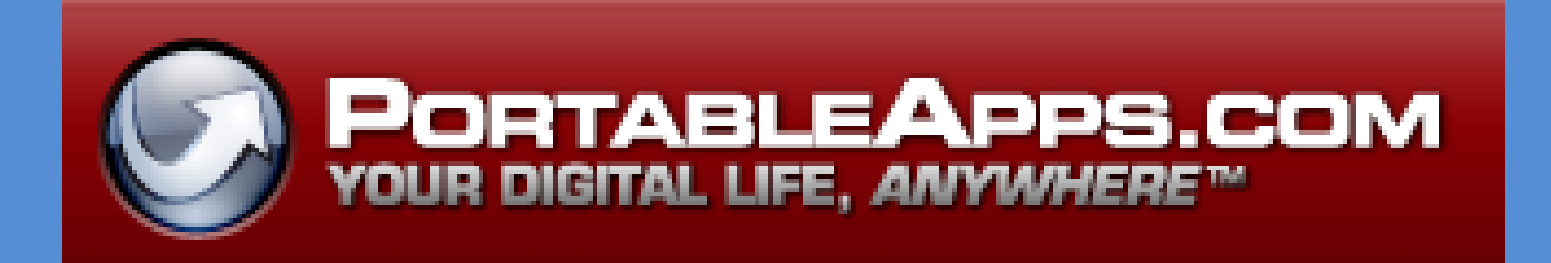

## **Application Setup**

Portable Apps are "stor 'n go" applications for Windows and Mac that can be installed on flash memory (thumb drive) that allow students to carry their applications with them wherever they go – home – school – work!

Go to http://portableapps.com/

And did I mention free?

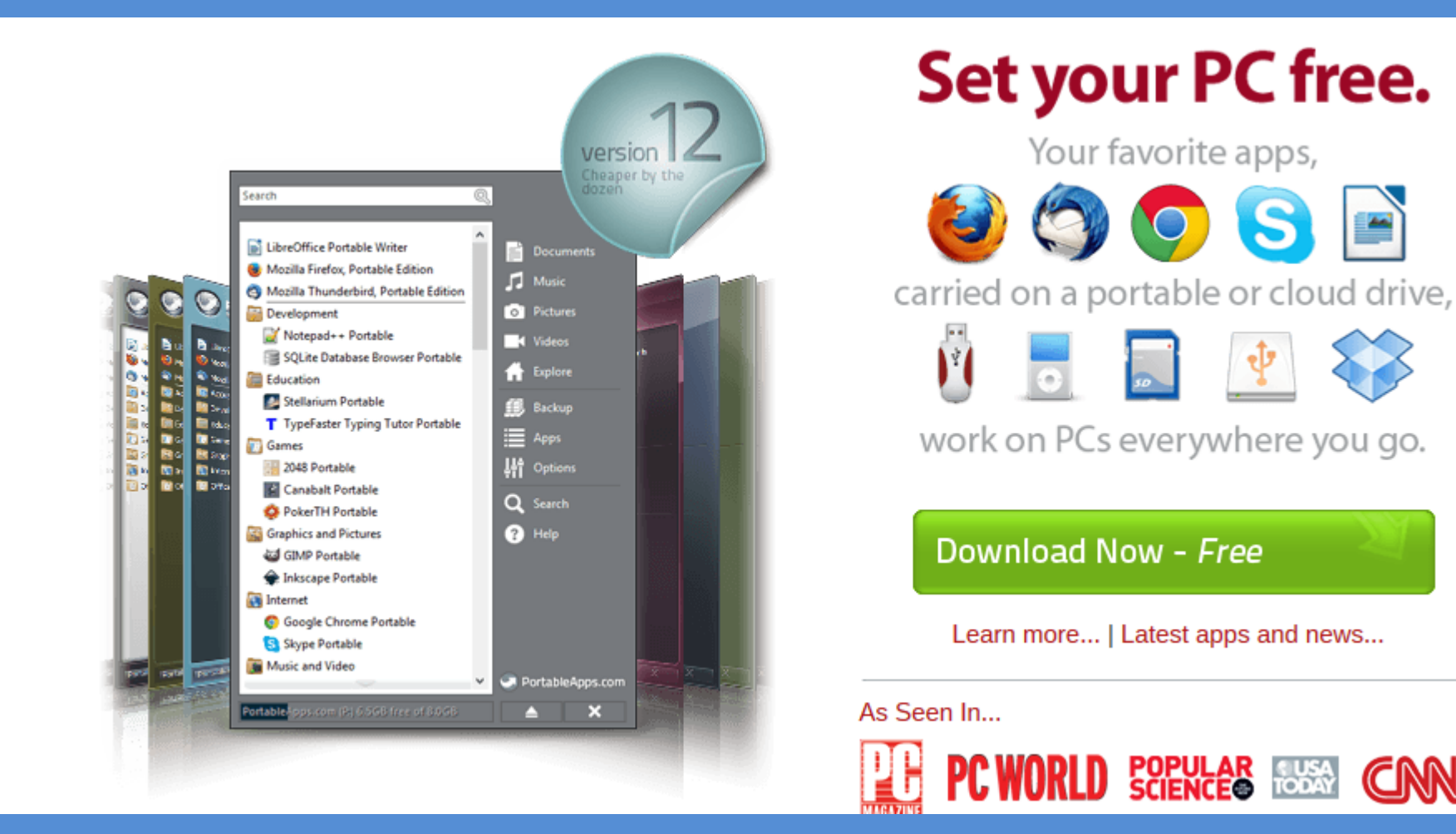

### Click on 'Download on the Menu Bar

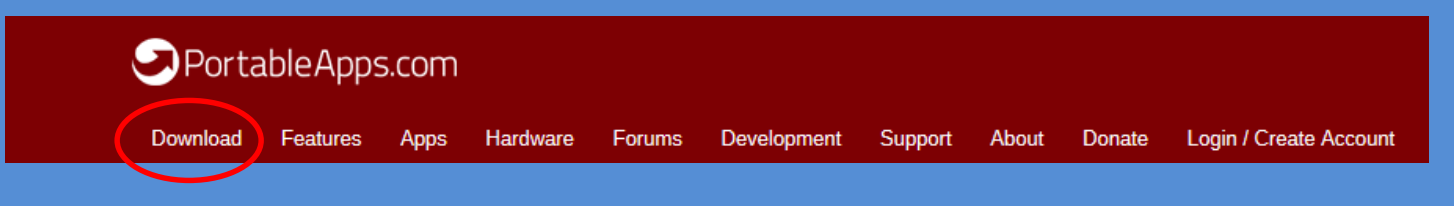

Download the latest version of PortableApps.com Platform (this screenshot shows Version 12.0.5)

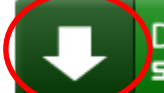

Download Now SOURCEFORGE - Trusted for Open Source

Version 12.0.5 for Windows, Multilingual 55 Locales, Help us make more 4MB download / 8MB installed (Details) Buy on a USB Flash Drive Starting at only \$29.95!

If a Security Warning displays, click the yellow bar and select Download File

| SOURCEFORDE  | Search | What's the Risk?     |
|--------------|--------|----------------------|
| 2001 66 0 96 | Couron | Information Bar Help |

#### At the File Download Security Warning, select the Save File button.

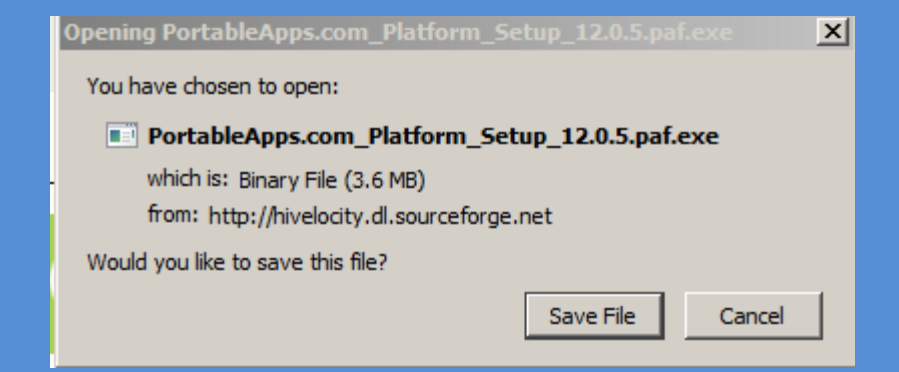

At the Save As dialog box, navigate the USB drive (the drive letter may be different) and click the Save button

| Save As                           |                             |                                           |             |         | <u>?</u> ×     |
|-----------------------------------|-----------------------------|-------------------------------------------|-------------|---------|----------------|
| Save in:                          | 🗢 UDISK 2.0 (F              | :)                                        | • •         | 🗊 📂 🖽 - |                |
| My Recent<br>Documents<br>Desktop |                             |                                           |             |         |                |
| My Documents                      |                             |                                           |             |         |                |
| My Network<br>Places              | File name:<br>Save as type: | PortableApps.com_Platform_<br>Application | _Setup_11.2 | exe 💌   | Save<br>Cancel |

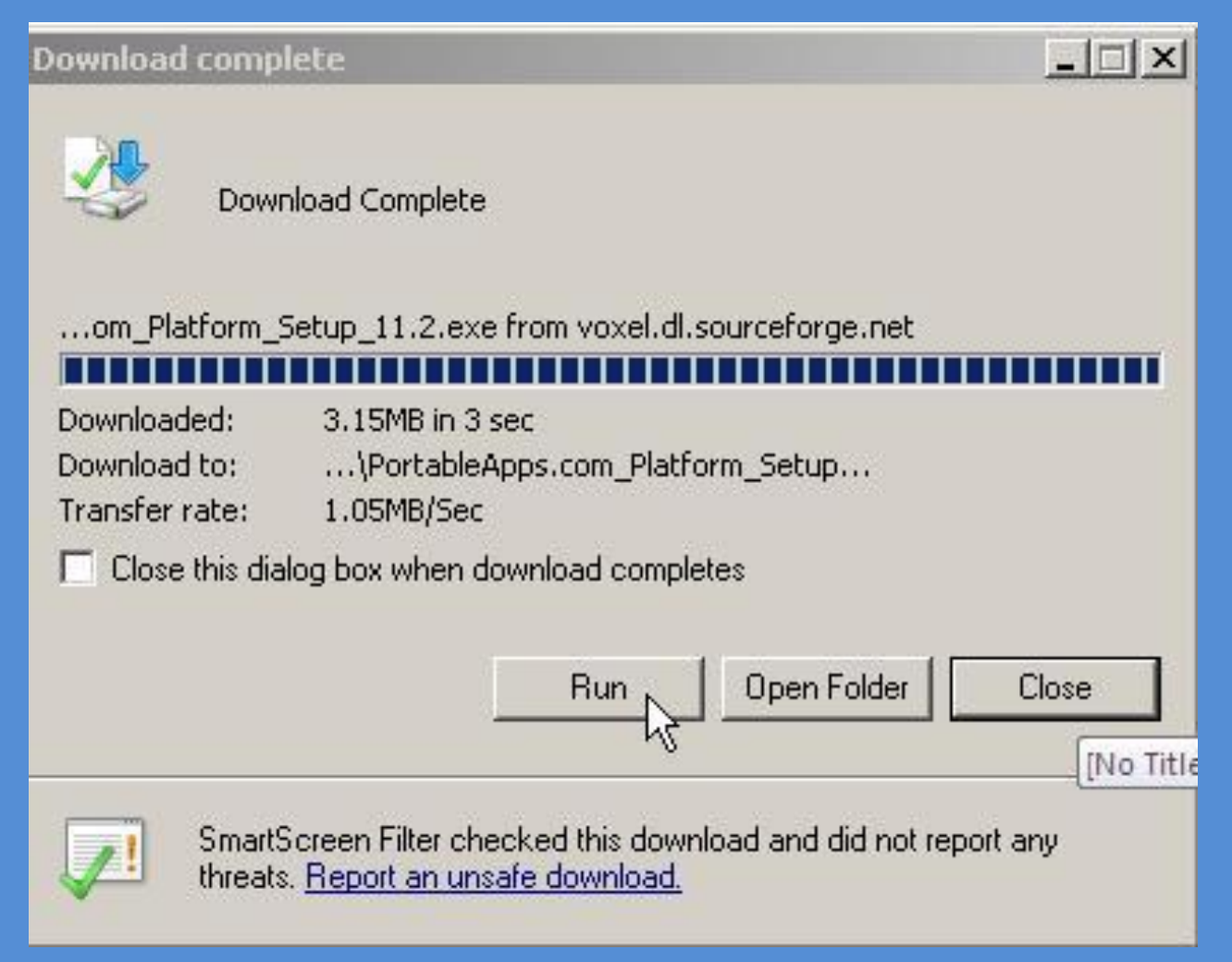

At the Download Complete dialog box, click the Run button

If you get an additional Security Warning, click the Run button again

#### Select English and click OK. Click the 'Next> button', and then click the 'I agree' button.

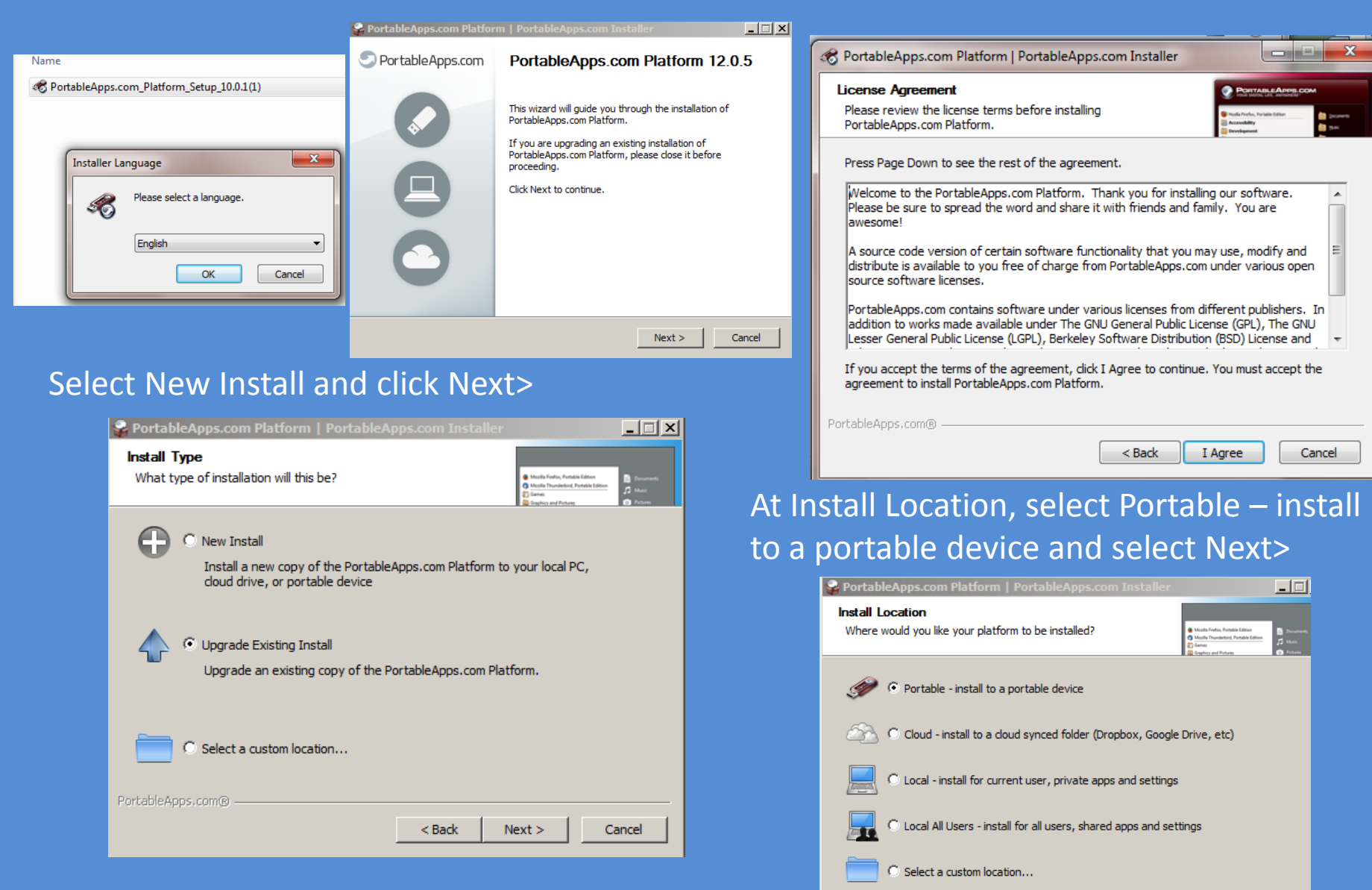

< Back

Next >

Cancel

#### At the Portable Install, select the Drive letter of your Flash Drive and press Next>

| Se PortableApps.com Platform   PortableApps.com Installer               |                                                                                                    |
|-------------------------------------------------------------------------|----------------------------------------------------------------------------------------------------|
| Portable Install<br>Which portable device would you like to install to? | Musta Forda, Pondais Editori Musta Thunkterer, Fansakis Editori Station Graphics and Pricess Graphics and Pricess |
| € G:\                                                                   |                                                                                                    |
| C [PortableApps.com]: H:\                                               |                                                                                                    |
| C Select a custom location                                              |                                                                                                    |
|                                                                         |                                                                                                    |
|                                                                         |                                                                                                    |
|                                                                         |                                                                                                    |
| PortableApps.com®                                                       | Next > Cancel                                                                                                    |

# When the application has finished installing, click the Finish button.

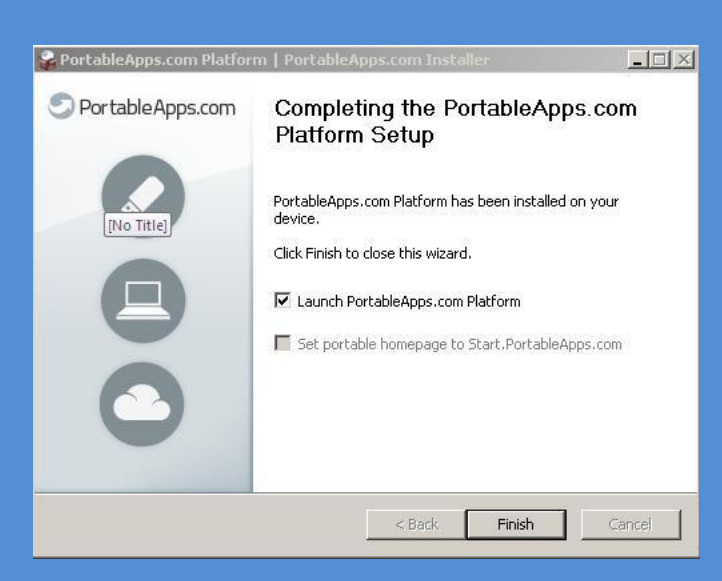

If for some reason the program gets closed out, simply open your flash drive and double click 'Start.exe'.

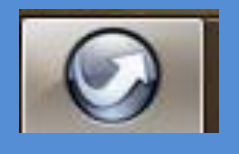

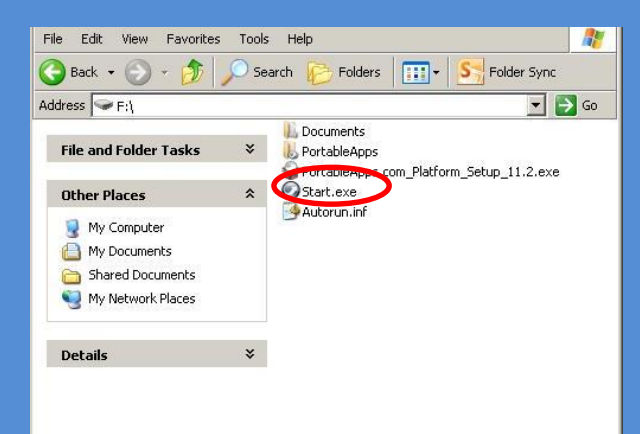

#### **Click Install**

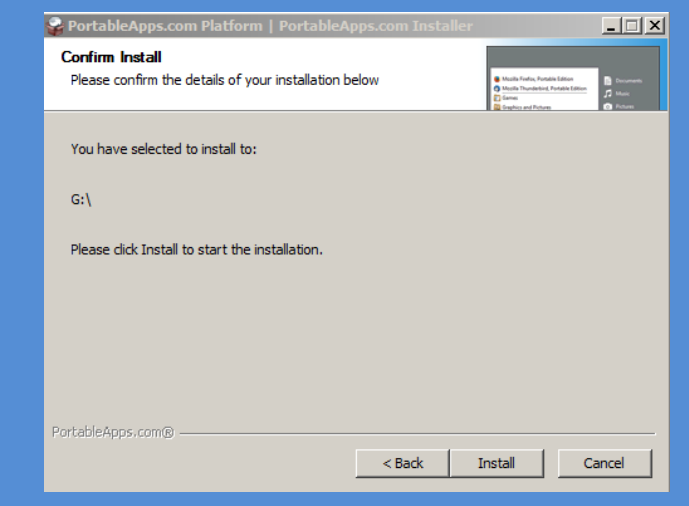

Portable apps will search for applications automatically and present a screen for you to Download New Portable Applications.

🗿 Portable App Directory

Download New Portable Apps

Select the portable apps you would like to install.

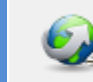

Portable App Directory™

Checking for apps...

080

\_ 🗆 🗙

### Click the Cancel button.

| Portable App                          | Description                  | Download | Install  |
|---------------------------------------|------------------------------|----------|----------|
| L Accessibility                       | _                            |          |          |
| 🔲 🮯 Balabolka Portable                | Text-to-speech on demand     | 7 MB     | 10 MB    |
| 📃 📎 Dicom Portable                    | Word completion utility      | 1 MB     | 6 MB     |
| 📃 📟 On-Screen Keyboard Portable       | Virtual keyboard             | 1 MB     | 1 MB     |
| 🔲 🔲 Virtual Magnifying Glass Portable | Screen magnifier             | 1 MB     | 2 MB     |
| L Development                         | -                            |          |          |
| 🔲 🚚 AkelPad Portable                  | Lightweight plaintext editor | 2 MB     | 9 MB     |
| 🔲 💯 Cppcheck Portable                 | C/C++ analysis tool          | 5 MB     | 14 MB    |
| 🗏 ổ Database Browser Portable         | Database management utility  | 6 MB     | 8 MB     |
| 🗏 🧊 DB Browser for SQLite Portable    | Database manager             | 10 MB    | 14 MB    |
| 🔲 🯮 Frhed Portable                    | Free hex editor              | 1 MB     | 2 MB     |
| 🗏 🥶 Geany Portable                    | Text editor and basic IDE    | 11 MB    | 27-53 MB |
| 🗏 🥻 gVim Portable                     | Advanced text editor         | 6 MB     | 28 MB    |
| 🗏 🏐 HM NIS Edit Portable              | NSIS development environment | 1 MB     | 2 MB     |
| 🔲 🌔 Ini Translator Portable           | INI translation tool         | 8 MB     | 48 MB    |
| 🔲 🥪 KompoZer Portable                 | Web editors                  | 7 MB     | 24 MB    |
| 🔲 述 Notepad++ Portable                | Text editor                  | 5 MB     | 12 MB    |
| 🔲 ື Notepad2 Portable                 | Text Editor                  | 1 MB     | 1 MB     |

Next >

When Portable Apps is running, you will see a small icon in on your taskbar.

Click the icon to display the Portable Apps Menu.

If for some reason the program gets closed out. Simply open your flash drive and double click 'Start.exe'

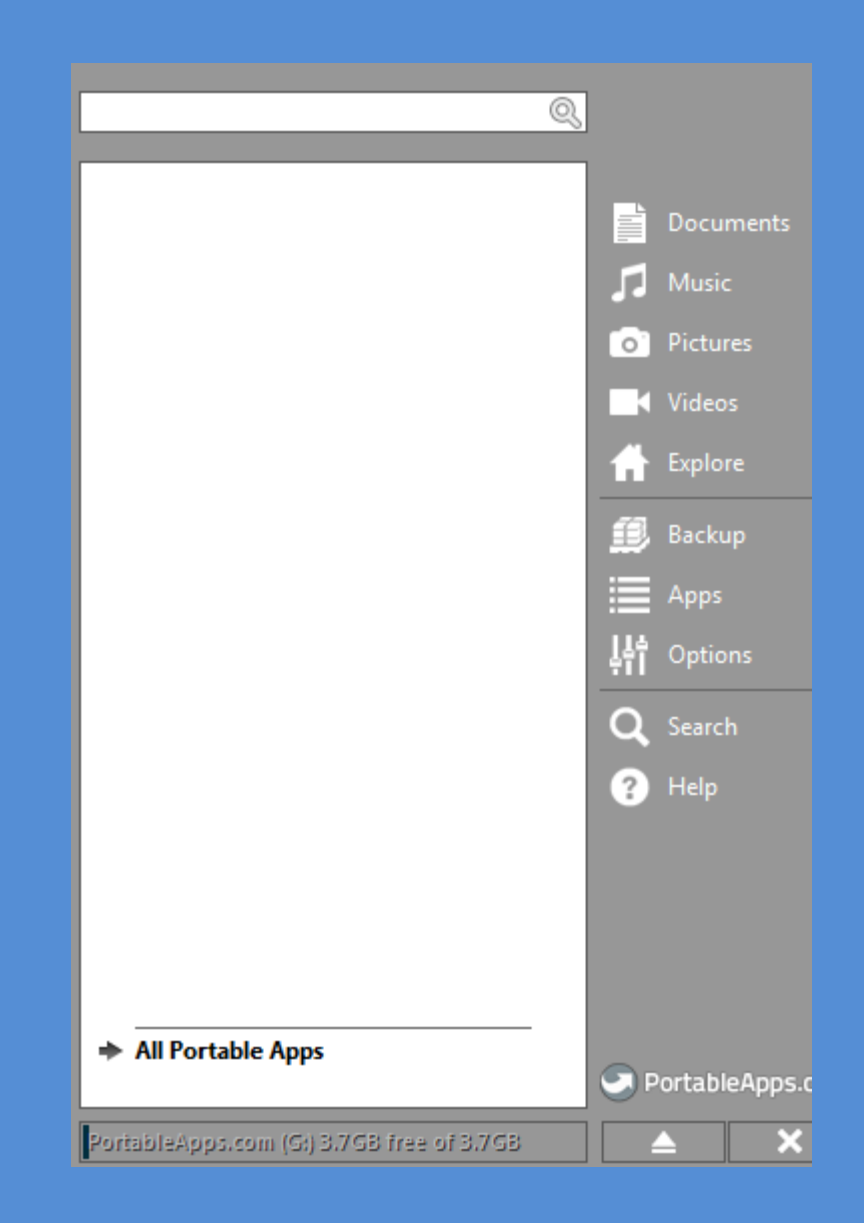

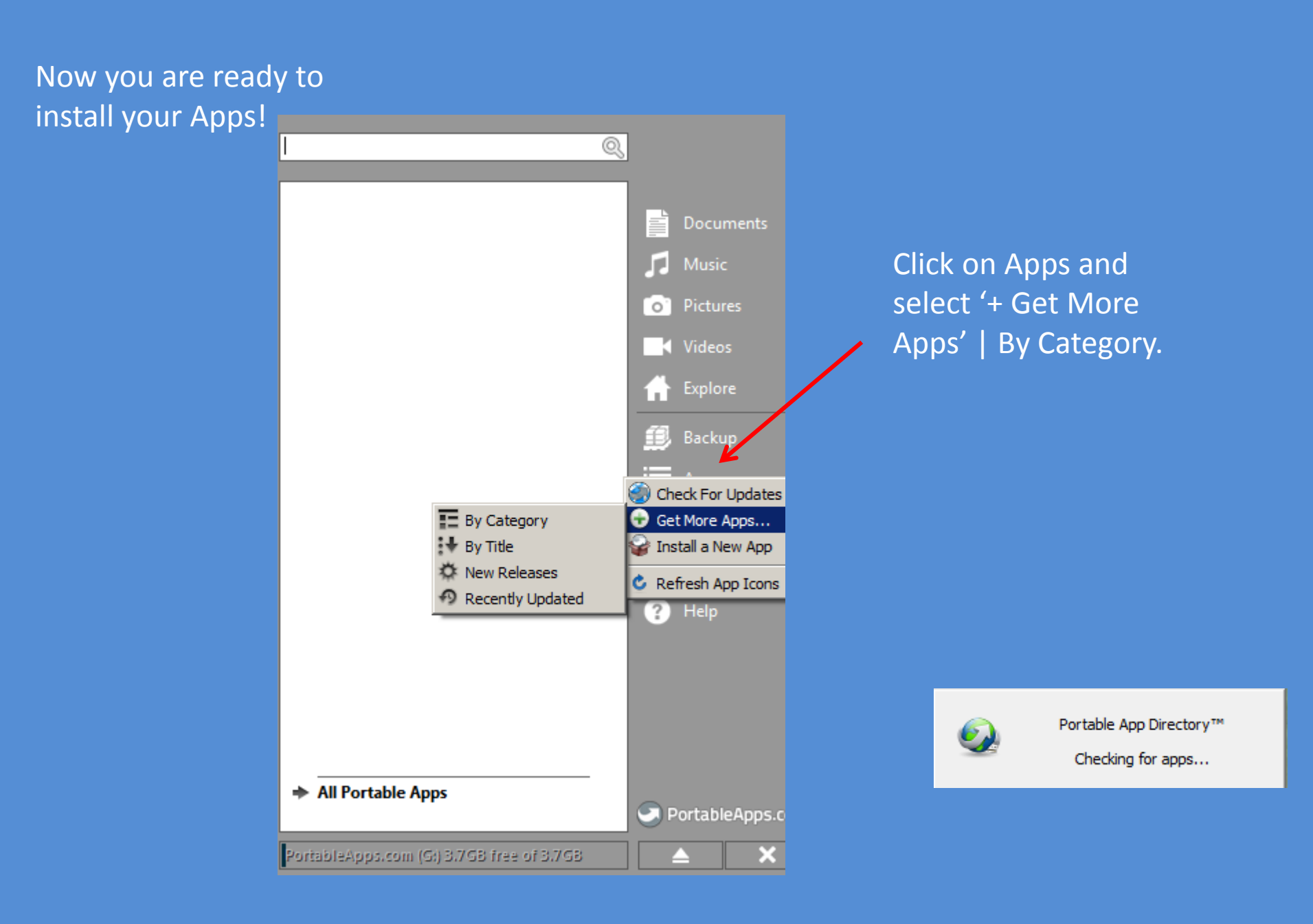

This is your 'Apps Directory'. We're going to install two applications – GIMP and WinSCP

#### 🏐 Portable App Directory

Download New Portable Apps

Select the portable apps you would like to install.

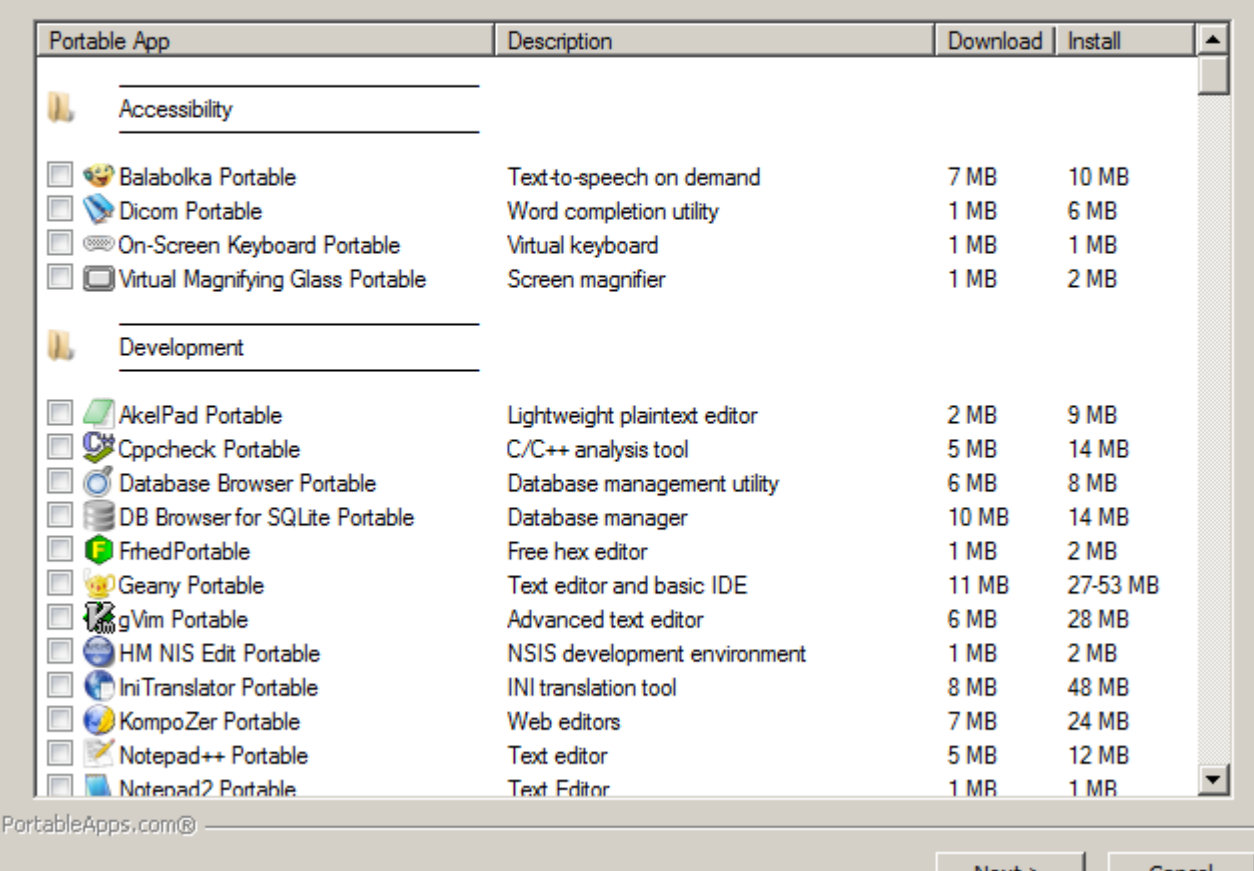

Next >

Cancel

080

The first app we want is GIMP. GIMP is a GNU Image Manipulation Program or as I like to think of it "a poor man's version of Photoshop". It does almost everything Photoshop does, but without the price tag.

The second application in WinSCP under Internet

Click Next> and the two applications will download and install for you.

| II. Graphics and Pictures              |                                 |        |            |          |
|----------------------------------------|---------------------------------|--------|------------|----------|
| 🔲 📑 Andrea Mosaic Portable             | Mosaic image creator            | 11 MB  | 37 MB      |          |
| 🔲 😎 AniFX Portable                     | Cursor editor                   | 2 MB   | 3 MB       |          |
| 🔲 🔊 Blender Portable                   | Rendering                       | 100 MB | 367 MB     |          |
| 🔲 🖕 Caesium Portable                   | Image optimizer and converter   | 16 MB  | 58 MB      |          |
| 🔲 🐼 Comice Portable                    | Image viewer                    | 4 MB   | 6 MB       |          |
| 🔲 Þ Dia Portable                       | Diagramming tool                | 15 MB  | 25-52 MB   |          |
| 🔲 🅪 DiffImg Portable                   | Image comparison tool           | 18 MB  | 51 MB      |          |
| 🔲 🚺 Fotografix Portable                | Lightweight image editor        | 1 MB   | 2 MB       |          |
| 🔲 🄄 FotoSketcher Portable              | Image effects                   | 6 MB   | 6 MB       |          |
| 🔲 🌌 Fyre Portable                      | 2D computational artwork        | 3 MB   | 4 MB       |          |
| GIMP Portable                          | Image editor                    | 62 MB  | 118-186 MB |          |
| 🔲 🚟 Greenfish Icon Editor Pro Portable | lcon, cursor, library editor    | 3 MB   | 8 MB       |          |
| 🔲 🛃 Hot Spot Studio Portable           | Mix light to create art         | 1 MB   | 3 MB       |          |
| 🔲 🔩 IcoFX Portable                     | lcon editor                     | 2 MB   | 3 MB       |          |
| 🔲 🌸 Inkscape Portable                  | Vector graphics                 | 47 MB  | 106-192 MB |          |
| 🔲 🏪 Irfan View Portable                | Lightweight graphic viewer      | 4 MB   | 2-6 MB     |          |
| I I I I I I I I I I I I I I I I I I I  | Image Viewer                    | 1 MB   | 2 MB       |          |
| 🔲 🍈 K-3D Portable                      | 3D modeling and animation       | 54 MB  | 345 MB     | <u> </u> |
|                                        |                                 |        |            |          |
| Internet                               |                                 |        |            |          |
|                                        | logtant meanager (MCNI)         | 10.1   | MD 27 M    |          |
|                                        | Instant messager (MISIN)        | 131    |            | D        |
|                                        |                                 |        |            |          |
| WackGet Portable                       | Download manager                | 1 MB   | 2 MB       |          |
| WinSCP Portable                        | SFTP, FTP, SCP client           | 5 MB   | 13-33 ME   | 3        |
| WinWGet Portable                       | Download manager                | 2 MB   | 4 MB       |          |
| RewxDownload Fast Portable             | Multi-threaded download manager | 2 MB   | 6 MB       |          |

#### You may want to get a cup of coffee – this may take awhile!

For more information on GIMP go to <a href="http://portableapps.com/apps/graphics\_pictures/gimp\_portable">http://portableapps.com/apps/graphics\_pictures/gimp\_portable</a>

### Success! Your apps are available, click OK.

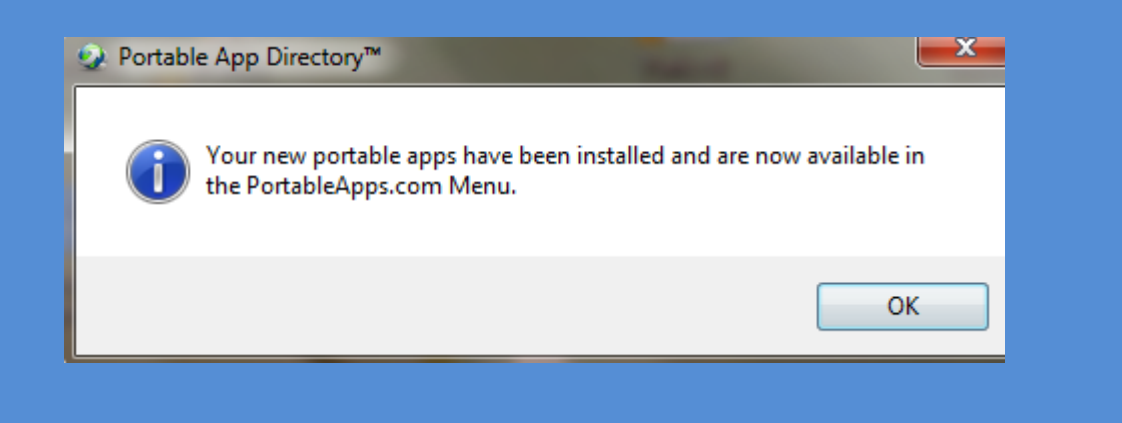

| 0                                        |    |               |
|------------------------------------------|----|---------------|
|                                          |    |               |
| GIMP Portable                            |    | Documents     |
| WinSCP Portable                          |    |               |
|                                          | 1  | Music         |
|                                          | 0  | Pictures      |
|                                          | E  | Videos        |
|                                          | ń  | Explore       |
|                                          | ø  | Backup        |
|                                          |    | Apps          |
|                                          | Ļļ | Options       |
|                                          | Q  | Search        |
|                                          | ?  | Help          |
|                                          |    |               |
|                                          |    |               |
|                                          |    |               |
|                                          |    |               |
| → All Portable Apps                      |    |               |
|                                          |    | PortableApps. |
| PortableApps.com (H) 3.5GB free of 3.7GB |    | <u>▲</u> ×    |

Click the "X" on the Portable Apps Menu to close

The next tutorial will show you how to create a profile and upload files to the server using Notepad++.

| <u></u>                                   |    |               |
|-------------------------------------------|----|---------------|
|                                           | 1  |               |
| GIMP Portable                             |    | Documents     |
| TwinSCP Portable                          | 5  | Music         |
|                                           | 0  | Pictures      |
|                                           | E  | Videos        |
|                                           | ń  | Explore       |
|                                           | ø  | Backup        |
|                                           |    | Apps          |
|                                           | Ļļ | Options       |
|                                           | Q  | Search        |
|                                           | ?  | Help          |
|                                           |    |               |
|                                           |    |               |
|                                           |    |               |
| ➡ All Portable Apps                       |    | D             |
|                                           |    | PortableApps. |
| PortableApp5.com (Ft) 0.5GB free of 0.7GB |    |               |
|                                           |    |               |